grandMA2 User Manual – Using the Backup Menu Version 3.9 – 2025-05-04 English

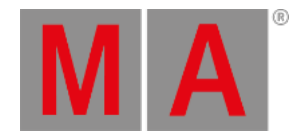

# grandMA2 to grandMA3 Show File Converter

#### A grandMA2 show file saved as a grandMA3 show file exports the following elements:

- Patch (Fixture Types, Attributes and Fixtures).
- Presets with values that include timings.
- Sequences, Cues and Cue Timings.
- Groups and Worlds.
- Filters.
- Object appearances are converted into the grandMA3 appearance pool.
- Executors and Pages are converted, when sequences or selective effects are used.
- Selective effect pool objects are converted into preset pool 22 (All 2). This pool will be renamed to Effects. grandMA2 effects will be converted into acceleration and deceleration values.
- Barndoor attributes are converted to shaper attributes in grandMA3 for visualization.

### **Known Limitations**

- Embedded presets are not convertible, yet.
- Only the simple predefined forms of effects in grandMA2 are convertible, yet.
- Effect data in presets and presets that contain only timings without values are not convertible, yet.
- Only executors that have sequences or selective effects assigned are converted.
- Fixture types with more than 8 192 channel sets in an attribute do not convert the channel sets after the 8 192th channel set.
- The option "Save to grandMA3" is not supported on grandMA2 onPC running in the Parallels Desktop application.

grandMA2 User Manual – Using the Backup Menu Version 3.9 – 2025-05-04 English

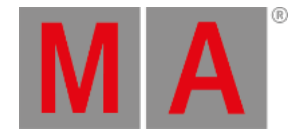

## Save as grandMA3

#### Important:

The option "Save as grandMA3" works only on a grandMA2 onPC or in Mode2 on a grandMA3 console. For more information, see <u>Mode2</u>.

If the button Save as grandMA3 x.x.x is not visible, the system requirements for this feature are not fulfilled. For more information, see <u>system requirements</u>.

Requirements: A created grandMA2 show file.

To save the currently open grandMA2 show file as a grandMA3 show file, follow the steps below:

- 1. Open the Backup menu, tap Backup or press Backup . The Backup menu opens.
- 2. Tap Save as grandMA3 x.x.x (x.x.x is a place holder for the installed grandMA3 version number).

| Backup - Current Show: "new<br>Software Version 3.9.60.50 | show"     | Tools     | Setup 🔯 🗙                               |
|-----------------------------------------------------------|-----------|-----------|-----------------------------------------|
| Internal                                                  | Demoshows | Templates | USB 1                                   |
| Internal drive                                            |           |           |                                         |
|                                                           |           |           |                                         |
| New Show                                                  | b 🔽 road  | Show      | Partial Show Read<br>Initialize         |
| Save Show                                                 | Save S    | Show as   | Partial Show Read<br>(first initialize) |
| Delete Show(s)                                            | Ascii Sh  | iow Read  | Save as grandMA3 1.8.8                  |
| Backup Options                                            |           |           |                                         |
| Server Backup: Auto Save:                                 |           |           |                                         |

#### Backup

The current grandMA2 show file is saved in C:\ProgramData\MALightingTechnology\gma3\_x.x.x\shared\shows.

When saving on an USB stick, the grandMA2 show file is saved in D:\grandMA3\shared\shows.

Now, this show file can be opened in the grandMA3 software.